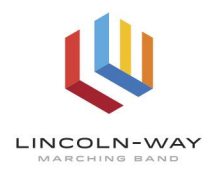

## LWMB REGISTRATION PAPERWORK INSTRUCTIONS TO UPLOAD SPORTS PHYSICAL TO SKYWARD

1. Login to Skyward, then choose "Online Forms."

| Home                                |
|-------------------------------------|
| 2024-2025<br>Online<br>Registration |
| Online Forms                        |

2. Choose "... Physical Evaluation," then click on "Fill Out Form."

Marching Band Preparticipation Physical Evaluation Open Fill Out Form

3. Check the box and enter the current date. Then click "next step" on the right side.

| Step 1. Custom Form (Required)                                                                                  | 1. Custom Form                                                    |
|----------------------------------------------------------------------------------------------------|-------------------------------------------------------------------|
| Print View Full Screen                                                                                          | 2. Attachments                                                    |
| Students in Marching Band should use the IESA Preparticipation Physical Evaluation form.                        | 3. Complete Marching Band<br>Preparticipation Physical Evaluation |
| By checking the box, I verify that all documents to be uploaded are accurate and have all the necessary signatu | Previous Step Next Step                                           |
|                                                                                                    | Close and Finish Later                                            |
| Please enter the date of the student's preparticipation physical evaluation.                                    |                                                                   |
|                                                                                                    |                                                                   |

4. Next, select your file, and attach the document.

| Step 2. Attachments (Optional)                          | 1. Custom Form                                                                                                    |
|---------------------------------------------------------|----------------------------------------------------------------------------------------------------|
| Marching Band: Choose File No file chosen               | 2. Attachments                                                                                                    |
| Complete Step 2 Only Complete Step 2 and move to Step 3 | 3. Complete Marching Band<br>Preparticipation Physical Evaluation<br>Previous Step Next Step<br>Close and Finish Later |

5. After selecting your document, click "Finish." All set! This physical exam document can now be accessed by the marching band, as well as the school nurse.

## Thank you!